# 

# **ERP Web Fiscal** SPED Contribuições

**NOV 2023** 

| E        | RP۱       | Neb         | Fisc      | al - S        | SPED | ) Co     | ntrib | uiçõ | es |  |  |  |  |  |    |  |
|----------|-----------|-------------|-----------|---------------|------|----------|-------|------|----|--|--|--|--|--|----|--|
|          |           |             |           |               |      |          |       |      |    |  |  |  |  |  |    |  |
| Í        | nc        | lic         | e         |               |      |          |       |      |    |  |  |  |  |  |    |  |
| <u>C</u> | )bje      | <u>tivo</u> |           |               |      |          |       |      |    |  |  |  |  |  | 3  |  |
| P        | ۰<br>ré-۱ | /alic       | lacã      | ío            |      |          |       |      |    |  |  |  |  |  | 4  |  |
| V        | /erif     | icac        | cão       | _<br>dos      | Dao  | dos      |       |      |    |  |  |  |  |  | 11 |  |
| Ġ        | iera      | cão         | do        | Ara           |      | )        |       |      |    |  |  |  |  |  | 13 |  |
|          |           | <u>iųuo</u> | <u>uu</u> | <u>7 11 q</u> |      | <u>-</u> |       |      |    |  |  |  |  |  | 10 |  |
|          |           |             |           |               |      |          |       |      |    |  |  |  |  |  |    |  |
|          |           |             |           |               |      |          |       |      |    |  |  |  |  |  |    |  |
|          |           |             |           |               |      |          |       |      |    |  |  |  |  |  |    |  |
|          |           |             |           |               |      |          |       |      |    |  |  |  |  |  |    |  |
|          |           |             |           |               |      |          |       |      |    |  |  |  |  |  |    |  |
|          |           |             |           |               |      |          |       |      |    |  |  |  |  |  |    |  |
|          |           |             |           |               |      |          |       |      |    |  |  |  |  |  |    |  |
|          |           |             |           |               |      |          |       |      |    |  |  |  |  |  |    |  |
|          |           |             |           |               |      |          |       |      |    |  |  |  |  |  |    |  |
|          |           |             |           |               |      |          |       |      |    |  |  |  |  |  |    |  |
|          |           |             |           |               |      |          |       |      |    |  |  |  |  |  |    |  |
|          |           |             |           |               |      |          |       |      |    |  |  |  |  |  |    |  |
|          |           |             |           |               |      |          |       |      |    |  |  |  |  |  |    |  |
|          |           |             |           |               |      |          |       |      |    |  |  |  |  |  |    |  |
|          |           |             |           |               |      |          |       |      |    |  |  |  |  |  |    |  |
|          |           |             |           |               |      |          |       |      |    |  |  |  |  |  |    |  |
|          |           |             |           |               |      |          |       |      |    |  |  |  |  |  |    |  |
|          |           |             |           |               |      |          |       |      |    |  |  |  |  |  |    |  |
|          |           |             |           |               |      |          |       |      |    |  |  |  |  |  |    |  |

# 

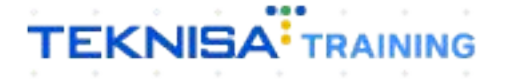

# Objetivo

O manual SPED Contribuições tem por objetivo fazer a apuração do SPED Contribuições, processo de escrituração digital que tem como finalidade fazer a apuração do PIS/COFINS.

# Pré-validação

### 1. Selecione o menu superior (Imagem 1) no canto superior esquerdo.

| ⊗ ERP × +                                                              |                         |                                                                 |                            |                         | ~ - 0 X                                     |
|------------------------------------------------------------------------|-------------------------|-----------------------------------------------------------------|----------------------------|-------------------------|---------------------------------------------|
| $\leftarrow$ $\rightarrow$ C in apresentacao-pebbianerp.teknisa.com/// | /product#dashboard      |                                                                 |                            |                         | 🖈 🛃 🖬 🎯 Anônima 🗄                           |
| 🥕 Feedz   Engajament 🦷 Intranet Teknisa 🧏 E-mail Teknisa               | 🏪 Agenda Consultore     |                                                                 |                            |                         | Outros favoritos                            |
| T/09/2023   0001 - MATRIZ                                              |                         |                                                                 |                            |                         | Access Control 2.20.0 ( DB Version - 7397 ) |
| Empresa: C INDUSTRIA E COMERCIO PEBBIAN LIDA                           |                         | Vencimento: De 31/                                              | 08/2023 até 01/09/2023     |                         | ۵                                           |
| Financeiro I Pedidos Documentos Fiscais Produ                          | ıção                    |                                                                 |                            |                         |                                             |
| Recebimentos - Vencidos Recebimentos em Aberto                         | Recebimentos - Baixados | Pagamentos - Vencidos                                           | Pagamentos em Aberto (Dia) | Pagamentos - Baixados ( | Dia)                                        |
| 🔺 292 🔞                                                                | 0 😨 0                   | <b>A</b> 534                                                    | છે 0                       | Ð                       | 0                                           |
| ->] Títulos a Receber - Em Aberto                                      |                         | → Títulos a Pagar - Em A                                        | berto                      |                         |                                             |
| Vencimento CNPJ/CPF Cliente                                            | Parc. Valor Líq.        | Vencimento CNPJ/CPF                                             | Fornecedor                 | Parc. Valo              | r Líq.                                      |
|                                                                        |                         |                                                                 |                            |                         |                                             |
| l← ← 1/0                                                               |                         | . ← ←                                                           |                            |                         | → →I                                        |
| Divisão de Receitas<br>Títulos a Receber/Recebidos por Tipo de Título  |                         | Divisão de Despesas<br>Títulos a Pagar/Pagos por Tipo de Título | 6                          |                         |                                             |
| ENTRADS - IABECA<br>ENTRADS - CREDIO                                   |                         | EMPRESTIMO<br>TREDNAMENTO DE COMPRAS                            | 3.91%                      |                         |                                             |
| EUR/USD<br>0.65%                                                       | Q Pesquisar             |                                                                 | 🖬 🕲 🥩 🖬                    |                         | ▲ ♠ ♠ ♠ ♠ ▲ 16.47 ∰                         |

2. Na **barra de pesquisa** (Imagem 2) digite "Apuração de Imposto" e selecione o resultado correspondente.

| ⊚ ERP × +                                                                             |              |                                                                 |                        |   | ~ - 0 X                                         |
|---------------------------------------------------------------------------------------|--------------|-----------------------------------------------------------------|------------------------|---|-------------------------------------------------|
| $\leftrightarrow$ $\Rightarrow$ C in apresentação-pebbianerp.teknisa.com//#/product#d | lashboard    |                                                                 |                        |   | 🖈 🛃 🗖 🍮 Anônima 🗄                               |
| 🎢 Feedz   Engajament 🦷 Intranet Teknisa 🧏 E-mail Teknisa 🏪 Agend                      | a Consultore |                                                                 |                        |   | Outros favoritos                                |
| MARIANA RIBEIRO                                                                       |              |                                                                 |                        |   | ER<br>Access Control 2.20.0 ( DB Version - 7297 |
| 01/09/2023<br>0001 - MATRIZ                                                           |              | Vencimento: De 31/0                                             | 08/2023 até 01/09/2023 |   | 8                                               |
|                                                                                       |              |                                                                 |                        |   |                                                 |
| APURACAO DE                                                                           |              | Pagamentos - Vencidos                                           |                        |   | s (Dia)                                         |
| Apuração de Imposto<br>Fiscal « Narposto                                              | <b>b</b> 0   | <b>A</b> 534                                                    |                        | B | 0                                               |
|                                                                                       |              | → Títulos a Pagar - Em Al<br>Vencimento CNPJ/CPF                |                        |   | lor Líq.                                        |
|                                                                                       |              | ie e                                                            |                        |   | → →                                             |
|                                                                                       |              | Divisão de Despesas<br>títulos a Pagar Pagos por Tipo de Titulo |                        |   |                                                 |
|                                                                                       |              | EMPRESIDIO<br>TIREINAMENTO DE COMPRAS                           | 5018                   |   |                                                 |
| € EUR/USD                                                                             | Q Pesquisar  | <b>b c c</b>                                                    | 🐂 🕲 🔮 🖪                |   | へ 合 奈 d) 🖢 1648 🖉                               |

Imagem 2 – Barra de pesquisa

# TEKNISA

Imagem 1 – Menu Superior

- 3. Na **tela de filtro** (Imagem 3), selecione: Tipo de apuração: Federal
  - A empresa que deseja fazer a apuração
  - O imposto a ser apurado nesse caso, o PIS e o COFINS.

| ERP                                                                                            | ^_ <del>_</del>                                |                                     |                  |                    |                                 |
|------------------------------------------------------------------------------------------------|------------------------------------------------|-------------------------------------|------------------|--------------------|---------------------------------|
| $\leftrightarrow$ $\rightarrow$ $\mathbf{C}$ $\cong$ apres                                     | entacao-pebbianerp.teknisa.com//fis/#/fis_ap   | ouracoes#fis00100_apuracao_de_impos |                  |                    | 🕁 보 🗖 🌧 Anônima                 |
| 📍 Feedz   Engajament                                                                           | 🛛 Intranet Teknisa 🛛 🧏 E-mail Teknisa 🛛 🕇 Ager | nda Consultore                      |                  |                    | Outros favo                     |
| Apuração de Imp                                                                                | posto<br>IRIZ                                  |                                     |                  |                    | ES 2.86.0 ( DB Version - 7297 ) |
| mpresa:                                                                                        |                                                |                                     |                  |                    | ALCO CONTRA                     |
| Nº do Mapa                                                                                     | Nome do Mapa                                   | Data Inicial                        | Data Final       | Imposto a Recolher | Status                          |
|                                                                                                |                                                |                                     | Não há registros |                    |                                 |
|                                                                                                |                                                |                                     |                  |                    |                                 |
| •                                                                                              |                                                |                                     |                  |                    |                                 |
|                                                                                                |                                                |                                     |                  |                    |                                 |
|                                                                                                |                                                |                                     |                  |                    |                                 |
|                                                                                                |                                                |                                     |                  |                    |                                 |
|                                                                                                |                                                |                                     |                  |                    |                                 |
|                                                                                                |                                                |                                     |                  |                    |                                 |
|                                                                                                |                                                |                                     |                  |                    |                                 |
| tro                                                                                            |                                                |                                     |                  |                    |                                 |
| tro<br>o de Apuração ⊙                                                                         |                                                |                                     |                  |                    |                                 |
| tro<br>o de Apuração O                                                                         |                                                |                                     |                  |                    |                                 |
| tro<br>o de Apuração o<br>presa o<br>ocurar                                                    |                                                |                                     |                  |                    |                                 |
| tro<br>o de Apuração O<br>presa O<br>ocurar<br>posto O                                         |                                                |                                     |                  |                    |                                 |
| ltro<br>o de Apuração o<br>ipresa o<br>rocurar<br>posto o<br>rocurar                           |                                                |                                     |                  |                    |                                 |
| ltro<br>o de Apuração o<br>rocurar<br>posto o<br>rocurar<br>Mais campos                        |                                                |                                     |                  |                    |                                 |
| Itro<br>20 de Apuração o<br>19resa o<br>rocurar<br>19osto o<br>10curar<br>Mais campos<br>xchar |                                                |                                     | ⊗                |                    | Aplicar f                       |

### 4. Clique em Aplicar Filtro (Imagem 4) no canto inferior direito.

| 🗱 ERP                  | × +                                         |                                     |                  |                    | ~ - o x                                   |
|------------------------|---------------------------------------------|-------------------------------------|------------------|--------------------|-------------------------------------------|
| ← → C 🖬 apresen        | ntacao-pebbianerp.teknisa.com//fis/#/fis_a  | puracoes#fis00100_apuracao_de_impos |                  |                    | 🖈 ± 🗖 🌧 Anônima 🗄                         |
| 🌮 Feedz   Engajament 🍸 | Intranet Teknisa 🏾 🍇 E-mail Teknisa 🏾 🕇 Age | enda Consultore                     |                  |                    | Outros favoritos                          |
| = 🟚 Apuração de Impo   | osto                                        |                                     |                  |                    | 235.0 ( D8 Version 7397 )     Development |
| Empresa:               |                                             |                                     |                  |                    | 70007 CURL                                |
| Nº do Mapa             | Nome do Mapa                                | Data Inicial                        | Data Final       | Imposto a Recolher | Status                                    |
|                        |                                             |                                     | Não há registros |                    |                                           |
|                        |                                             |                                     |                  |                    |                                           |
| •                      |                                             |                                     |                  |                    |                                           |
|                        |                                             |                                     |                  |                    |                                           |
|                        |                                             |                                     |                  |                    |                                           |
|                        |                                             |                                     |                  |                    |                                           |
|                        |                                             |                                     |                  |                    |                                           |
| ett.                   |                                             |                                     |                  |                    |                                           |
| Filtro                 |                                             |                                     |                  |                    |                                           |
| Tipo de Apuração 😋     |                                             |                                     |                  |                    | ~                                         |
| Empresa 😡              |                                             |                                     |                  |                    | -                                         |
| Procurar               |                                             |                                     |                  |                    | ۵                                         |
| Imposto 🔿              |                                             |                                     |                  |                    |                                           |
|                        |                                             |                                     |                  |                    |                                           |
| > Mais campos          |                                             |                                     |                  |                    |                                           |
| Fechar                 |                                             |                                     | ⊗                |                    | Aplicar filtro                            |
| 5 EUR/USD -0.65%       |                                             | Q Pesquisar                         | 🕒 🖬 🗩 🧔 들        | C 🖉 🖪              | ^ 🔿 ବ୍ ଏ) 🍋 16:48 🗗                       |

Imagem 4 – Aplicar Filtro

# TEKNISA

Imagem 3 – Tela de Filtro

### 5. Selecione Adicionar (Imagem 5) no centro inferior da tela.

| 🗱 ERP                                      | × +                                     |                                        |              |                    |              | ~ - o ×                                            |
|--------------------------------------------|-----------------------------------------|----------------------------------------|--------------|--------------------|--------------|----------------------------------------------------|
| ← → C 🖬 a                                  | presentacao-pebbianerp.teknisa.com/     | //fis/#/fis_apuracoes#fis00100_apuraca | o_de_imposto |                    |              | 🖈 🛃 🗖 🍮 Anônima 🗄                                  |
| 🎢 Feedz   Engajament                       | . 🦷 Intranet Teknisa 🛛 🧏 E-mail Teknisi | a   🚹 Agenda Consultore                |              |                    |              | Outros favoritos                                   |
| = 🏟 Apuração de<br>01/09/2023   0001       | Imposto<br>- MATRIZ                     |                                        |              |                    | Access       | EIS Control 2.86.0 ( DB Version - 7397 ) Favoritos |
| Empresa: 01 - INDUSTR<br>Imposto: 50 - PIS | RIA E COMERCIO PEBBIAN LIDA             |                                        |              |                    |              |                                                    |
| Nº do Mapa                                 | Nome do Mapa                            | Data Inicial                           | Data Final   | Imposto a Recolher | Saldo Credor | Status                                             |
| 000000144                                  | JUL23                                   | 01/07/2023                             | 31/07/2023   | 8.029,04           | 0,00         | Apurado                                            |
|                                            |                                         |                                        |              |                    |              |                                                    |
|                                            |                                         |                                        |              |                    |              |                                                    |
|                                            |                                         |                                        |              |                    |              |                                                    |
|                                            |                                         |                                        |              |                    |              |                                                    |
|                                            |                                         |                                        |              |                    |              |                                                    |
|                                            |                                         |                                        |              |                    |              |                                                    |
|                                            |                                         |                                        |              |                    |              |                                                    |
|                                            |                                         |                                        |              |                    |              |                                                    |
|                                            |                                         |                                        |              |                    |              |                                                    |
|                                            |                                         |                                        |              |                    |              |                                                    |
|                                            |                                         |                                        | _            |                    |              | Y Filtro aplicado                                  |
|                                            |                                         |                                        | Đ            |                    |              |                                                    |
| EUR/USD                                    |                                         | O Premier                              | Aditiona     |                    |              | 16:48                                              |

Imagem 5 – Adicionar

- 6. Complete a aba Apuração de Imposto (Imagem 6) com:
- O nome do mapa;
   Para melhor identificação, é ideal colocar o mês e o ano de referência.
- A data final com o último dia do mês.
  - A data inicial é referente ao mês posterior à data da última apuração realizada no sistema, por isso não é possível alterar.

| 🗱 ERP                                        | × +                                |                                                    |                                  |              | ~ - • ×                                               |
|----------------------------------------------|------------------------------------|----------------------------------------------------|----------------------------------|--------------|-------------------------------------------------------|
| ← → C 🗎 apre                                 | esentacao-pebbianerp.teknisa.com   | //fis/#/fis_apuracoes#fis00100_apuracao_de_imposto |                                  |              | 🖈 速 🗖 🌧 Anônima 🕴                                     |
| 🌮 Feedz   Engajament                         | 👕 Intranet Teknisa 🛛 🍇 E-mail Tekr | isa ႃ 🕇 Agenda Consultore                          |                                  |              | Outros favoritos                                      |
| ≡ 🏟 Apuração de In                           | nposto<br>MATRIZ                   |                                                    |                                  |              | Access Control 2.86.0 ( DB Version - 7397 ) Favoritos |
| Empresa: 01 - INDUSTRIA<br>Imposto: 50 - PIS | E COMERCIO PEBBIAN LTDA            | Apuração de Imposto etalhamento Arreca             | dação Fiscal Ajuste Contribuição |              |                                                       |
| Nº do Mapa                                   | Nome do Mapa                       | Nº do Mapa 🔿                                       | Nome do Mapa 🔾                   |              |                                                       |
|                                              |                                    | 000000149                                          |                                  |              |                                                       |
|                                              |                                    | Data Inicial O                                     | ~                                | Data Final Q | ~                                                     |
|                                              |                                    | Status                                             | ~                                | 51706/2025   | ~                                                     |
|                                              |                                    | status                                             | ~                                |              |                                                       |
|                                              |                                    |                                                    |                                  |              |                                                       |
|                                              |                                    |                                                    |                                  |              |                                                       |
|                                              |                                    |                                                    |                                  |              |                                                       |
|                                              |                                    |                                                    |                                  |              |                                                       |
|                                              |                                    |                                                    |                                  |              |                                                       |
|                                              |                                    |                                                    |                                  |              |                                                       |
|                                              |                                    |                                                    |                                  |              |                                                       |
|                                              |                                    |                                                    |                                  |              |                                                       |
|                                              |                                    | 13                                                 |                                  |              |                                                       |
|                                              |                                    |                                                    |                                  |              |                                                       |
|                                              |                                    |                                                    |                                  |              |                                                       |
|                                              |                                    |                                                    |                                  |              |                                                       |
|                                              |                                    |                                                    |                                  |              |                                                       |
|                                              |                                    |                                                    |                                  |              |                                                       |
| Cancelar                                     |                                    |                                                    |                                  |              | Salvar                                                |
| EUR/USD<br>-0.65%                            |                                    | Q Pesquisar                                        | D 🗆 🗩 🙋 🐂 🕻                      |              | ▲ ♠ ♠ ♠ ♦ ♦ ♦ ♦ ♦ ♦ ♦ ♦ ♦ ♦ ♦ ♦ ♦ ♦ ♦ ♦               |

Imagem 6 - Apuração de Imposto

7. Clique opção Salvar (Imagem 7) no canto inferior direito.

| 🔹 ERP                                        | × +                            |                                                     |                                        |               | ~ - o x                      |
|----------------------------------------------|--------------------------------|-----------------------------------------------------|----------------------------------------|---------------|------------------------------|
| ← → C in apr                                 | resentacao-pebbianerp.teknisa. | .com//fis/#/fis_apuracoes#fis00100_apuracao_de_impo |                                        |               | 🖈 🛃 🖬 🌧 Anônima 🗄            |
| 🌮 Feedz   Engajament                         | 👕 Intranet Teknisa 🛛 🔏 E-mail  | Teknisa 🏾 🏪 Agenda Consultore                       |                                        |               | Outros favoritos             |
| = 🔯 Apuração de Ir                           | mposto<br>MAIRIZ               |                                                     |                                        |               | € 2.86.0 ( DB Version 7397 ) |
| Empresa: 01 - INDUSTRIA<br>Imposto: 50 - PIS | A E COMERCIO PEBBIAN LTDA      | -<br>Apuração de Imposto Detalhamento /             | Arrecadação Fiscal Ajuste Contribuição | Notas Fiscais | Acces contor                 |
| Nº do Mapa                                   | Nome do Mapa                   | N° do Mapa ⊘                                        | Nome do Mapa 🛇                         |               |                              |
|                                              |                                | 000000149                                           |                                        |               |                              |
|                                              |                                | Data Inicial O                                      |                                        | Data Final O  |                              |
|                                              |                                | 01/08/2023                                          | ×                                      | 31/08/2023    | ×                            |
|                                              |                                | Status                                              | ~                                      |               |                              |
|                                              |                                | -                                                   |                                        |               |                              |
|                                              |                                |                                                     |                                        |               |                              |
|                                              |                                |                                                     |                                        |               |                              |
|                                              |                                |                                                     |                                        |               |                              |
|                                              |                                |                                                     |                                        |               |                              |
|                                              |                                |                                                     |                                        |               |                              |
|                                              |                                |                                                     |                                        |               |                              |
|                                              |                                |                                                     |                                        |               |                              |
|                                              |                                |                                                     |                                        |               |                              |
|                                              |                                |                                                     |                                        |               |                              |
|                                              |                                |                                                     |                                        |               |                              |
|                                              |                                |                                                     |                                        |               |                              |
|                                              |                                |                                                     |                                        |               |                              |
|                                              |                                |                                                     |                                        |               |                              |
|                                              |                                |                                                     |                                        |               |                              |
|                                              |                                |                                                     |                                        |               |                              |
| Cancelar                                     |                                |                                                     |                                        |               | Salvar                       |
| EUR/USD                                      |                                | Q Pesquisar                                         | D L D O 📜 🕻                            | S 🔮 🗖         | ∧                            |

Imagem 7 - Salvar

## 8. Selecione **Ações** (Imagem 8).

| 🗱 ERP                                    | × +                                |                                                 |                                        |                          |         | ~ - o ×                                          |
|------------------------------------------|------------------------------------|-------------------------------------------------|----------------------------------------|--------------------------|---------|--------------------------------------------------|
| + → C (m) a                              | presentacao-pebbianerp.teknisa.c   | om//fis/#/fis_apuracoes#fis00100_apuracao_de_in |                                        |                          | \$      | 🛃 🗖 🌧 Anônima 🗄                                  |
| 📍 Feedz   Engajament                     | . 👕 Intranet Teknisa 🛛 🍇 E-mail Te | eknisa  昔 Agenda Consultore                     |                                        |                          |         | Outros favoritos                                 |
| 4 Apuração de                            | Imposto<br>- MATRIZ                |                                                 |                                        |                          | Control | EIS<br>2.86.0 ( DB Version - 7397 )<br>Favoritor |
| mpresa: 01 - INDUSTF<br>mposto: 50 - PIS | RIA E COMERCIO PEBBIAN LTDA        | Apuração de Imposto Detalhamento                | Arrecadação Fiscal Ajuste Contribuição | o Notas Fiscais          |         |                                                  |
| № do Mapa                                | Nome do Mapa                       | № do Mapa                                       | Nome do Mapa                           |                          |         |                                                  |
| 00000149                                 | AGOSTO 2023                        | 000000149                                       | AGOSTO 2023                            |                          |         |                                                  |
| 000000144                                | JUL23                              | Data Inicial<br>01/08/2023                      |                                        | Data Final<br>31/08/2023 |         |                                                  |
|                                          |                                    | Status                                          |                                        |                          |         |                                                  |
|                                          |                                    |                                                 |                                        |                          |         |                                                  |
|                                          |                                    |                                                 |                                        |                          |         |                                                  |
|                                          |                                    |                                                 |                                        |                          |         |                                                  |
|                                          |                                    |                                                 |                                        |                          |         |                                                  |
|                                          |                                    |                                                 |                                        |                          |         |                                                  |
|                                          |                                    |                                                 |                                        |                          |         |                                                  |
|                                          |                                    |                                                 |                                        |                          |         |                                                  |
|                                          |                                    |                                                 |                                        |                          |         |                                                  |
|                                          |                                    |                                                 |                                        |                          |         |                                                  |
|                                          |                                    |                                                 |                                        |                          |         |                                                  |
|                                          |                                    |                                                 |                                        |                          |         |                                                  |
|                                          |                                    |                                                 |                                        |                          |         |                                                  |
|                                          |                                    |                                                 |                                        |                          |         |                                                  |
|                                          |                                    |                                                 |                                        |                          |         |                                                  |
|                                          |                                    |                                                 |                                        |                          |         |                                                  |
|                                          |                                    |                                                 |                                        |                          |         |                                                  |
|                                          |                                    |                                                 | 0.0                                    |                          |         |                                                  |
| Voltar                                   |                                    |                                                 | 00                                     |                          |         | ACOMIS                                           |
| foltar                                   |                                    |                                                 | Editar Excluir                         |                          |         | Aç(19)                                           |

Imagem 8 – Ações

9. Em seguida, Apurar (Imagem 9).

| ERP ERP                                            | × +                               |                               |                                                          | ~ - o ×                        |
|----------------------------------------------------|-----------------------------------|-------------------------------|----------------------------------------------------------|--------------------------------|
| - > C 🔒 a                                          | presentacao-pebbianerp.teknisa.   |                               |                                                          | 🖈 🛃 😁 Anônima                  |
| 📍 Feedz   Engajament                               | . 🦷 Intranet Teknisa 🛛 🏹 E-mail 🕯 | leknisa   Tagenda Consultore  |                                                          | Outros favorito                |
| Apuração de                                        | Imposto<br>- MAIRIZ               |                               |                                                          | (B) 2.86.0 ( DB Version 7397 ) |
| mpresa: 01 - INDUSTF<br>mposto: 50 - PIS           | RIA E COMERCIO PEBBIAN LIDA       | Apuração de Imposto Detalhame | nto Arrecadação Fiscal Ajuste Contribuição Notas Fiscais | ALCHICUMUM ADD                 |
| Nº do Mapa                                         | Nome do Mapa                      | Nº do Mapa                    | Nome do Mapa                                             |                                |
| 000000149                                          | AGOSTO 2023                       | 0000000149                    | AGOSTO 2023                                              |                                |
| 000000144                                          |                                   | Data Inicial<br>01/08/2023    | Data Final<br>31/08/2023                                 |                                |
|                                                    |                                   | Status                        |                                                          |                                |
|                                                    |                                   |                               |                                                          |                                |
|                                                    |                                   |                               |                                                          |                                |
|                                                    |                                   |                               |                                                          |                                |
|                                                    |                                   |                               |                                                          |                                |
|                                                    |                                   |                               |                                                          |                                |
|                                                    |                                   |                               |                                                          |                                |
|                                                    |                                   |                               | *                                                        |                                |
|                                                    |                                   |                               |                                                          |                                |
|                                                    |                                   |                               |                                                          |                                |
|                                                    |                                   |                               |                                                          |                                |
|                                                    |                                   |                               |                                                          |                                |
| 2900                                               |                                   |                               |                                                          |                                |
| cões                                               |                                   |                               |                                                          |                                |
| purar                                              |                                   |                               |                                                          |                                |
| purar<br>loquear                                   |                                   |                               |                                                          |                                |
| çõos<br>purar<br>loquear<br>esbloquear             |                                   |                               |                                                          |                                |
| cõos<br>purar<br>loquear<br>esbloquear<br>Cancelar |                                   |                               |                                                          |                                |
| cãos<br>ourar<br>oquear<br>esbloquear<br>Cancelar  |                                   |                               |                                                          | 1640                           |

Imagem 9 – Apurar

10. Ao aparecer uma **caixa de confirmação** (Imagem 10) questionando se é desejável que seja apurado juntamente o COFINS, selecione "sim".

| 🏚 ERP                                        | × +                              |                                               |                                                                                 |                          | ~ - O X                                               |
|----------------------------------------------|----------------------------------|-----------------------------------------------|---------------------------------------------------------------------------------|--------------------------|-------------------------------------------------------|
| ← → C 🗎 apre                                 | esentacao-pebbianerp.teknisa.co  | om//fis/#/fis_apuracoes#fis00100_apuracao_de_ |                                                                                 |                          | 🖈 ± 🗖 🌧 Anônima 🕴                                     |
| 🌮 Feedz   Engajament                         | 👕 Intranet Teknisa 🛛 🧏 E-mail Te | knisa   🏪 Agenda Consultore                   |                                                                                 |                          | Outros favoritos                                      |
| = 🏟 Apuração de In<br>01/09/2023   0001 - M  | nposto<br>MATRIZ                 |                                               |                                                                                 |                          | Access Control 2.86.0 ( DB Version - 7397 ) Favoritos |
| Empresa: 01 - INDUSTRIA<br>Imposto: 50 - PIS | E COMERCIO PEBBIAN LTDA          | Apuração de Imposto Detalhamen                | to Arrecadação Fiscal Ajuste Contribuição                                       |                          |                                                       |
| Nº do Mapa                                   | Nome do Mapa                     | Nº do Mapa                                    | Nome do Mapa                                                                    |                          |                                                       |
| 000000149                                    | AGOSTO 2023                      | 000000149                                     |                                                                                 |                          |                                                       |
| 000000144                                    |                                  | Data Inicial<br>01/08/2023                    |                                                                                 | Data Final<br>31/08/2023 |                                                       |
|                                              |                                  | Status                                        |                                                                                 |                          |                                                       |
| *                                            |                                  | De                                            | seja apurar também o mapa do '60 -<br>COFINS' para o mesmo período ?<br>Sim Não |                          |                                                       |
| < Voltar                                     |                                  |                                               | Editar Excluir                                                                  |                          | Ações                                                 |
| Pred ensolarado                              |                                  | Q Pesquisar                                   | D L D Q L I                                                                     | 0 🥙 🖬                    | ヘ 合 令 d)) 勧 16:49 単<br>01/09/2023 単                   |

Imagem 10 - Caixa de Confirmação

Você será encaminhado para a pré-validação:

- 11. No campo de preenchimento (Imagem 11) complete os espaços:
  - Data Lançamento (referente ao período que está sendo feita a apuração);
  - Livro Magnético;
  - Erros/Avisos (você deve indicar se vai ser verificado os erros, avisos ou ambos).

| IN ERP                     | × +                                                     |                                       |                               |                | · - · ·                                |
|----------------------------|---------------------------------------------------------|---------------------------------------|-------------------------------|----------------|----------------------------------------|
| ← → C 🖬 apres              | entacao-pebbianerp.teknisa.com//fis/#/fis#fis22000_p    | re_validacao_declaracoes_acessorias   |                               | ±              | 🛃 🗖 😁 Anônima 🚦                        |
| 🌮 Feedz   Engajament       | 🛛 Intranet Teknisa 🛛 🍒 E-mail Teknisa 🛛 🕇 Agenda Consul | tore                                  |                               |                | Outros favoritos                       |
| Defendence of              |                                                         |                                       |                               | <u> </u>       |                                        |
| - 🌱 01/09/2023   0001 - MA | TRIZ                                                    |                                       |                               | Access Control | 2.86.0 ( DB Version - 7397 ) Favoritos |
| Empresa 😡                  |                                                         | Nome Q                                |                               |                |                                        |
| 01                         | ×                                                       | 01 - INDUSTRIA E COMERCIO PEBBIAN LTE | A                             |                |                                        |
| Pré validar 🔉              |                                                         | Inscrição                             |                               | Erros/Avisos O |                                        |
| SPED Contribuições         | ~                                                       |                                       | 2                             | <              | ~                                      |
| Data Lançamento            |                                                         | Livro Magnético 🔾                     |                               |                |                                        |
| A partir de 01/08/2023     | Para 31/08/2023 X                                       | Procurar                              | (                             | 2              |                                        |
|                            |                                                         | Valida                                | r NF's                        |                |                                        |
|                            |                                                         |                                       |                               |                |                                        |
| Nota Fiscal Erros/Avis     | os                                                      |                                       |                               |                |                                        |
|                            |                                                         |                                       |                               |                |                                        |
|                            |                                                         |                                       |                               |                |                                        |
| Nº Documento               | Destinatário/Emitente                                   | Data Emissão                          | Data Entrada/Saída            | Identificador  | Valor                                  |
| N° Documento               | Destinatário/Emitente                                   | Data Emissão<br>Não há re             | Data Entrada/Saída<br>gistros | Identificador  | Valor                                  |
| N° Documento               | Destinatário/Emitente                                   | <b>Data Emissão</b><br>Não há re      | Data Entrada/Saída<br>gistros | Identificador  | Valor                                  |
| Nº Documento               | Destinatário/Emitente                                   | Data Emissão<br>Não há re             | Data Entrada/Saída<br>gistros | Identificador  | Valor                                  |
| N° Documento               | Destinatário/Emitente                                   | Data Emissão<br>Não há re             | Data Entrada/Saida            | Identificador  | Valor                                  |
| N° Documento               | Destinatário/Emitente                                   | Data Emissão<br>Não há re             | Data Entrada/Saida            | Identificador  | Valor                                  |
| N <sup>®</sup> Documento   | Destinatário/Emitente                                   | Data Emissão<br>Não há re             | Data Entrada/Saida<br>gistros | Identificador  | Valor                                  |
| N° Documento               | Destinatário/Emitente                                   | Data Emissão<br>Não há re             | Data Entrada/Saida<br>gistros | Identificador  | Valor                                  |
| N <sup>a</sup> Documento   | Destinatărio/Emitente                                   | Data Emissão<br>Não há re             | Data Entrada/Saida<br>gistros | Identificador  | Valor                                  |
| N <sup>a</sup> Documento   | Destinatărio/Emitente                                   | Data Emissão<br>Não há re             | Data Entrada/Saida<br>gistros | Identificador  | Valor                                  |
| N <sup>®</sup> Documento   | Destinatário/Emitente                                   | Data Emissão<br>Não há re             | Data Entrada/Seida<br>gistros | Identificador  | Valor                                  |
| N <sup>®</sup> Documento   | Destinatărio/Emitente                                   | Data Emissão<br>Não há re             | Data Entrada/Seida            | Identificador  | Valor                                  |
| N <sup>a</sup> Documento   | Destinatărio/Emitente                                   | Data Emissão<br>Não há re             | Data Entrada/Seida<br>gistros | Identificador  | Valor                                  |
| N <sup>®</sup> Documento   | Destinatărio/Emitente                                   | Data Emissão<br>Não há re             | Data Entrada/Seida<br>gistros | Identificador  | Valor                                  |
| N° Documento               | Destinatărio/Emitente                                   | Data Emissão<br>Não há re             | Data Entrada/Seida<br>gistros | Identificador  | Valor                                  |
| N° Documento               | Destinatărio/Emitente                                   | Data Emissão<br>Não há re             | Data Entrada/Seida<br>gistros | Identificador  | Valor                                  |

Imagem 11 - Campo de Preenchimento

### 12. Em seguida, clique em Validar NFs (Imagem 12).

| - → C 🔒 apresentac                                   | ao-pebbianerp.teknisa.com//fis/#/fis#fis22000  | ) pre validação declarações acessorias |                                       |                | ☆ <u>*</u>         | 🔲 🚓 Anônima                      |
|------------------------------------------------------|------------------------------------------------|----------------------------------------|---------------------------------------|----------------|--------------------|----------------------------------|
| Feedz I Engaiament                                   | anet Teknisa 🏾 🔽 E-mail Teknisa 🛛 🕂 Agenda Cor |                                        |                                       |                |                    | Outros favo                      |
| Pré-validação - Declar<br>01/09/2023   0001 - MATRIZ | rações Acessórias                              |                                        |                                       |                | Access Control 2.8 | FIS<br>5.0 ( DB Version - 7397 ) |
| npresa 🔾                                             |                                                | Nome 😡                                 |                                       |                |                    |                                  |
| 1                                                    | 3                                              | 01 - INDUSTRIA E COMERCIO PEBBIAN LTD/ | A                                     |                |                    |                                  |
| é validar 🔉                                          |                                                | Inscrição                              |                                       | Erros/Avisos 🔘 |                    |                                  |
| PED Contribuições                                    | ×                                              | /                                      | · · · · · · · · · · · · · · · · · · · |                |                    |                                  |
| ita Lançamento                                       |                                                | Livro Magnético 🔾                      |                                       |                |                    |                                  |
| partir de 01/08/2023 Para 3                          | 31/08/2023                                     | Procurar                               | (                                     | 2              |                    |                                  |
|                                                      |                                                |                                        |                                       |                |                    |                                  |
| º Documento                                          | Destinatário/Emitente                          | Data Emissão                           | Data Entrada/Saída                    | Ide            | entificador        | Valor                            |
| ° Documento                                          | Destinatário/Emitente                          | Data Emissão<br>Não há reg             | Data Entrada/Saída                    | Ide            | entificador        | Valor                            |
| º Documento                                          | Destinatário/Emitente                          | <b>Data Emissão</b><br>Não há reg      | Data Entrada/Saída                    | Ide            | entificador        | Valor                            |
| Documento                                            | Destinatário/Emitente                          | <b>Data Emissão</b><br>Não há reg      | Data Entrada/Saída<br>Jistros         | Ide            | entificador        | Valor                            |
| Documento                                            | Destinatário/Emitente                          | <b>Data Emissão</b><br>Não há reg      | Data Entrada/Saida                    | Ide            | ntificador         | Valor                            |
| Documento                                            | Destinatário/Emitente                          | <b>Data Emissão</b><br>Não há reg      | Data Entrada/Saida                    | Ide            | ntificador         | Valor                            |
| Documento                                            | Destinatário/Emitente                          | <b>Data Emissão</b><br>Não há reg      | Data Entrada/Saida<br>Istros          | Ide            | ntificador         | Valor                            |
| ' Documento                                          | Destinatário/Emitente                          | Data Emissão<br>Não há reg             | Data Entrada/Saída<br>Istros          | Ide            | ntificador         | Valor                            |
| ' Documento                                          | Destinatário/Emitente                          | Data Emissão<br>Não há reg             | Data Entrada/Saída<br>Istros          | Ide            | ntificador         | Valor                            |
| ' Documento                                          | Destinatário/Emitente                          | Data Emissão<br>Não há reg             | Data Entrada/Saída<br>Istros          | Ide            | ntificador         | Valor                            |
| * Documento                                          | Destinatário/Emitente                          | Data Emissão<br>Não há reg             | Data Entrada/Saída<br>Istros          | Ide            | ntificador         | Valor                            |
| * Documento                                          | Destinatárío/Emitente                          | Data Emissão<br>Não há reg             | Data Entrada/Saída<br>istros          | Ide            | ntificador         | Valor                            |

# TEKNISA

O sistema mostrará todas as notas fiscais com alguma inconsistência de cadastro a ser verificada.

13. Clique na aba **Erros/Avisos** (Imagem 13) para verificar quais são as inconsistências.

A correção desses erros é necessária antes de fazer o envio.

| Victor       application does peoplication by the histocology peoplication does grees on table and does grees on table and the histocology peoplication does grees on table and the histocology peoplication does grees on table and the histocology peoplication does grees on table and the histocology peoplication does grees on table and the histocology peoplication does grees on table and the histocology peoplication does grees on table and the histocology peoplication does grees on table and the histocology peoplication does grees on table and the histocology peoplication does grees on table and the histocology peoplication does grees on table and table and the histocology peoplication does grees on table and table and |                                                                           | an research and a sub-blan are takening com (/Ba//#/Ba#Ba22000) a                                                                                |                                      |                                                        |                                                                                   |                                                       | J D Anánima                             |
|----------------------------------------------------------------------------------------------------|---------------------------------------------------------------------------|----------------------------------------------------------------------------------------------------|--------------------------------------|--------------------------------------------------------|-----------------------------------------------------------------------------------|-------------------------------------------------------|-----------------------------------------|
| Nome 0       Fres/Auidação - Declarações Acessórias       Nome 0       Inscrição       Fres/Auisos 0       Anabas       Inscrição       Inscrição                                                                                                    |                                                                           | apresentação-peoplanerp.teknisa.com//iis/w/liswiis22000_p                                                                                        | ore_validacao_deciaracoes_acessorias |                                                        |                                                                                   | ਮ                                                     | 🗶 🖬 😸 Anonima                           |
| Prevailação - Declarações Acessorias         Nome 0         Accesso das das das das das das das das das das                                                                                                    | Feedz   Engajament                                                        | Intranet leknisa 🧑 E-mail leknisa 🚹 Agenda Consul                                                                                                | itore                                |                                                        |                                                                                   |                                                       |                                         |
| mpresa O       Nome O         01       01-1NDUSTRIA E COMERCIO PEBBIAN LITDA         ré valla O       In-:NDUSTRIA E COMERCIO PEBBIAN LITDA         set DE Contribuições       Inscrição         ré valla O       Inscrição         set DE Contribuições       Inscrição         ata Lançemento<br>A partir de 01/08/2023 Para 31/08/20       Inscrição         Set DE Inscrição       Inscrição         Set DE Inscrição       Inscrição         Set DE Inscrição       Inscrição         Set DE Inscrição       Inscrição         Set DE Inscrição       Inscrição         No no de Inscrição       Inscrição         Set DE Inscrição       Inscrição         No no de Inscrição       Inscrição         Set DE Inscrição       Inscrição         No no de Inscrição       Inscrição         Set De Inscrição       Inscrição         No no de Inscrição       Inscrição         No no de Inscrição       Inscrição         No no de Inscrição       Inscrição         No no de Inscrição       Inscrição         No no de Inscrição       Inscrição         No no de Inscrição       Inscrição         No no de Inscrição       Inscrição         No no de Inscri       In                                                                                                    | 01/09/2023   0001                                                         | o - Declarações Acessorias<br>1 - Matriz                                                                                                    |                                      |                                                        |                                                                                   | Access Control                                        | FIS<br>2.86.0 ( DB Version - 7397 )     |
| O1       Inscrição       Fres/Avisos ©         ré validar ©       Inscrição       Inscrição       Inscri       Inscri       Inscrição       In                                                                                                    | mpresa 😡                                                                  |                                                                                                    | Nome 🛛                               |                                                        |                                                                                   |                                                       |                                         |
| ré vallaçă         Inscrição         ress/Avisos Q           SPED Contribuições              medica Q               medica Q             medica Q               medica Q               medica Q               medica Q               medica Q               medica Q               medica Q               medica Q               medica Q               medica Q               medica Q                                                                                                    | 01                                                                        | ×                                                                                                    | 01 - INDUSTRIA E COMERCIO PEBBIAN L  | IDA                                                    |                                                                                   |                                                       |                                         |
| VPLO Centribuidges       VPLO Magnético O       Nambos         Apartir de 01/08/2023 Para 31/08/2012       International de la contralidad de la contralidad de la contracotralidad de la contralidad de la contralidad de la contralidad                                             | ré validar ©                                                              |                                                                                                    | Inscrição                            |                                                        | Erros/Avisos ©                                                                    |                                                       |                                         |
| Validar NErso         Data Emissão         Data Emissão         Identificador         Validar NErso           Nº Documento         Destinatário/Emitente         Data Emissão         Data Emissão         Identificador         Valor           Nº Documento         Destinatário/Emitente         Data Emissão         Data Emissão         Identificador         Valor           Nº Documento         Destinatário/Emitente         Data Emissão         Data Emissão         Identificador         Valor           1906002847         BELMONTE INDUSTRIA E COMFECIO LIDA         14/08/2023         14/08/2023         Entrada         1,230,00           190620231         ALL AMERICAN INDUSTRIA E COMFECIDO RALIMENTOS LIDA         09/08/2023         09/08/2023         Entrada         1,230,00           124567899         BELMONTE INDUSTRIA E COMFECID LIDA         08/08/2023         08/08/2023         Entrada         2,500,00                                                                                                    | sPED Contribuições                                                        | ~                                                                                                    |                                      |                                                        | Ambos                                                                             |                                                       |                                         |
| Validar NF's           Vota Fiscal Erros//Wgos           N° Documento         Data Entrada/Saida         Identificador         Valor           000002847         BELMONTE INDUSTRIA E COMERCIO LTDA         14/08/2023         14/08/2023         Entrada         1,230,00           090820231         ALL AMERICAN INDUSTRIA E COMERCIO LTDA         09/08/2023         09/08/2023         Entrada         1,230,00           1234567899         BELMONTE INDUSTRIA E COMERCIO LTDA         08/08/2023         08/08/2023         Entrada         2,500,00                                                                                                    | A partir de 01/08/202                                                     | Para 31/08/20                                                                                                    | SPED FISCAL-CONTRIBUICÕES            |                                                        | ×                                                                                 |                                                       |                                         |
| Validar NFS           Nota Fiscal Erros/Wgos         Data Enros/Suldar NFS         Data Enros/Suldar NFS         Data Enros/Suldar NFS           N° Documento         Destinatário/Emitente         Data Emissão         Data Enros/Suldar NFS         Valor           000002847         BELMONTE INDUSTRIA E COMERCIO ITDA         14/08/2023         14/08/2023         Entradar NES         1.230,00           090820231         ALL AMERICAN INDUSTRIA E FORNECEDOR ALIMENTOS ITDA         09/08/2023         09/08/2023         Entradar NES         17,50           123456789         BELMONTE INDUSTRIA E COMERCIO ITDA         08/08/2023         08/08/2023         Entradar DEsconder         25,00,00                                                                                                    | Alperta de otroerzoz.                                                     | 3 Teld 31/00/20                                                                                                    | or contractic contractives           |                                                        | ~                                                                                 |                                                       |                                         |
| V Documento       Data Emissão       Data Emissão       Identificador       Valor         V00002847       BELIMONTE INDUSTRIA E COMERCIO LIDA       14/08/2023       14/08/2023       14/08/2023       Entrada       123,0,00         190820231       ALL AMERICAN INDUSTRIA E FORNECEDOR ALIMENTOS LIDA       09/08/2023       09/08/2023       Entrada       47,50         232676893       BELMONTE INDUSTRIA E COMERCIO LIDA       08/08/2023       08/08/2023       Entrada       250,000                                                                                                    |                                                                           |                                                                                                    | vaiit                                | ar NFS                                                 |                                                                                   |                                                       |                                         |
| Nº Documento         Data Emissão         Data Emissão         Data Entrada/Saída         Identificador         Valor           20002847         BELMONTE INDUSTRIA E COMERCIO LIDA         14/08/2023         14/08/2023         Entrada         1230,00           390820231         ALL AMERICAN INDUSTRIA E FORNECEDOR ALIMENTOS LIDA         09/08/2023         09/08/2023         Entrada         47,50           212567899         BELMONTE INDUSTRIA E COMERCIO LIDA         08/08/2023         08/08/2023         Entrada         25.00,00                                                                                                    |                                                                           |                                                                                                    |                                      |                                                        |                                                                                   |                                                       |                                         |
| Nº Documento         Data Emissão         Data Emissão         Data Entrada/Saída         Identificador         Valor           000002847         BELMONTE INDUSTRIA E COMERCIO LIDA         14/08/2023         14/08/2023         Entrada         1,230,00           090820231         ALL AMERICAN INDUSTRIA E FORNECEDOR ALIMENTOS LIDA         09/08/2023         09/08/2023         Entrada         47,50           1232567899         BELMONTE INDUSTRIA E COMERCIO LIDA         08/08/2023         08/08/2023         Entrada         5,000,00                                                                                                    | Inta FISCAL FITOS/                                                        | COLDE COE                                                                                                    |                                      |                                                        |                                                                                   |                                                       |                                         |
| D00002887         BELMONTE INDUSTRIA E COMERCIO LIDA         14/08/2023         14/08/2023         Entrada         1,230,00           090820231         ALL AMERICAN INDUSTRIA E FORNECEDOR ALIMENTOS LIDA         09/08/2023         09/08/2023         Entrada         47,50           1224567899         BELMONTE INDUSTRIA E COMERCIO LIDA         08/08/2023         08/08/2023         Entrada         25.000,00                                                                                                    | Litos/                                                                    | AND S                                                                                                    |                                      |                                                        |                                                                                   |                                                       |                                         |
| Op90820231         ALL AMERICAN INDUSTRIA E FORNECEDOR ALIMENTOS LTDA         Op/08/2023         Op/08/2023         Entrada         47,50           1234567899         BELMONTE INDUSTRIA E COMERCIO LTDA         08/08/2023         08/08/2023         Entrada         25,000,00                                                                                                    | Nº Documento                                                              | Destinatário/Emitente                                                                                                    |                                      | Data Emissão                                           | Data Entrada/Saída                                                                | Identificador                                         | Valor                                   |
| 1234567899 BELMONTE INDUSTRIA E COMERCIO LIDA 08/08/2023 08/08/2023 Entrada 25.000,00                                                                                                    | Nº Documento 000002847                                                    | Destinatário/Emitente<br>BELMONTE INDUSTRIA E COMERCIO LTDA                                                                                      |                                      | Data Emissão<br>14/08/2023                             | Data Entrada/Saída<br>14/08/2023                                                  | <b>Identificador</b><br>Entrada                       | <b>Valor</b><br>1.230,00                |
|                                                                                                    | Nº Documento<br>000002847<br>090820231                                    | Destinatărio/Emitente<br>BELMONTE INDUSTRIA E COMERCIO LTDA<br>ALL AMERICAN INDUSTRIA E FORNECEDOR ALIMENT                                       | TOS LTDA                             | Data Emissão<br>14/08/2023<br>09/08/2023               | Data Entrada/Saída<br>14/08/2023<br>09/08/2023                                    | <b>Identificador</b><br>Entrada<br>Entrada            | Valor<br>1.230,00<br>47,50              |
|                                                                                                    | N° Documento<br>000002847<br>090820231<br>1234567899                      | Destinatărio/Emitente<br>BELMONTE INDUSTRIA E COMERCIO LTDA<br>ALL AMERICAN INDUSTRIA E FORNECEDOR ALIMENT<br>BELMONTE INDUSTRIA E COMERCIO LTDA | IOS LTDA                             | Data Emissão<br>14/08/2023<br>09/08/2023<br>08/08/2023 | Data Entrada/Saída<br>14/08/2023<br>09/08/2023<br>08/08/2023                      | <b>Identificador</b><br>Entrada<br>Entrada<br>Entrada | Valor<br>1.230,00<br>47,50<br>25.000,00 |
|                                                                                                    | Pocumento     1000/2847     190820231     234567899                       | Destinatărio/Emitente<br>BELMONTE INDUSTRIA E COMERCIO LTDA<br>ALL AMERICAN INDUSTRIA E FORNECEDOR ALIMENT<br>BELMONTE INDUSTRIA E COMERCIO LTDA | TOS LTDA                             | Data Emissão<br>14/08/2023<br>09/08/2023<br>08/08/2023 | Data Entrada/Saida<br>14/08/2023<br>09/08/2023<br>08/08/2023                      | Identificador<br>Entrada<br>Entrada<br>Entrada        | Valor<br>1.230,00<br>47,50<br>25.000,00 |
|                                                                                                    | Nº Documento<br>100002847<br>190820231<br>1234567899                      | Destinatărio/Emitente<br>BELMONTE INDUSTRIA E COMERCIO LIDA<br>ALL AMERICAN INDUSTRIA E FORNECEDOR ALIMENT<br>BELMONTE INDUSTRIA E COMERCIO LIDA | tos ltda                             | Data Emissão<br>14/08/2023<br>09/08/2023<br>08/08/2023 | Data Entrada/Saida<br>14/08/2023<br>09/08/2023<br>08/08/2023                      | <b>Identificador</b><br>Entrada<br>Entrada<br>Entrada | Valor<br>1.230,00<br>47,50<br>25.000,00 |
|                                                                                                    | Nº Documento<br>000002847<br>090820231<br>1234567899                      | Destinatărio/Emitente<br>BELMONTE INDUSTRIA E COMERCIO LTDA<br>ALL AMERICAN INDUSTRIA E FORNECEDOR ALIMENT<br>BELMONTE INDUSTRIA E COMERCIO LTDA | 'OS LTDA                             | Data Emissão<br>14/08/2023<br>09/08/2023<br>08/08/2023 | Data Entrada/Saida           14/08/2023           09/08/2023           08/08/2023 | Identificador<br>Entrada<br>Entrada<br>Entrada        | Valor<br>1.230,00<br>47,50<br>25.000,00 |
|                                                                                                    | Nº Documento<br>000002847<br>090820231<br>1234567899                      | Destinatărio/Emitente<br>BELMONTE INDUSTRIA E COMERCIO LIDA<br>ALL AMERICAN INDUSTRIA E FORNECEDOR ALIMENT<br>BELMONTE INDUSTRIA E COMERCIO LIDA | TOS LTDA                             | Data Emissão<br>14/08/2023<br>09/08/2023<br>08/08/2023 | Data Entrada/Saida           14/08/2023           09/08/2023           08/08/2023 | Identificador<br>Entrada<br>Entrada<br>Entrada        | Valor<br>1.230,00<br>47,50<br>25.000,00 |
|                                                                                                    | VP Documento           000002847           090820231           1234567899 | Destinatărio/Emitente<br>BELMONTE INDUSTRIA E COMERCIO LIDA<br>ALL AMERICAN INDUSTRIA E FORNECEDOR ALIMENT<br>BELMONTE INDUSTRIA E COMERCIO LIDA | tos ltDa                             | Data Emissão<br>14/08/2023<br>09/08/2023<br>08/08/2023 | Data Entrada/Saída           14/08/2023           09/08/2023           08/08/2023 | Identificador<br>Entrada<br>Entrada<br>Entrada        | Valor<br>1.230,00<br>47,50<br>25.000,00 |
|                                                                                                    | V* Documento           00002847           090820231           1234567899  | Destinatărio/Emitente<br>BELMONTE INDUSTRIA E COMERCIO LIDA<br>ALL AMERICAN INDUSTRIA E FORNECEDOR ALIMENT<br>BELMONTE INDUSTRIA E COMERCIO LIDA | TOS LTDA                             | Data Emissão<br>14/08/2023<br>09/08/2023<br>08/08/2023 | Data Entrada/Saida           14/08/2023           09/08/2023           08/08/2023 | Identificador<br>Entrada<br>Entrada<br>Entrada        | Valor<br>1.230,00<br>47,50<br>25.000,00 |
|                                                                                                    | V* Documento<br>D00002847<br>D90820231<br>1234567899                      | Destinatărio/Emitente<br>BELMONTE INDUSTRIA E COMERCIO LIDA<br>ALL AMERICAN INDUSTRIA E FORNECEDOR ALIMENT<br>BELMONTE INDUSTRIA E COMERCIO LIDA | tos ltda                             | Data Emissão<br>14/08/2023<br>09/08/2023<br>08/08/2023 | Data Entrada/Saida           14/08/2023           09/08/2023           08/08/2023 | Identificador<br>Entrada<br>Entrada<br>Entrada        | Valor<br>1.230,00<br>47,50<br>25.000,00 |
|                                                                                                    | Nº Documento<br>000002847<br>090820231<br>1234567899                      | Destinatărio/Emitente<br>BELMONTE INDUSTRIA E COMERCIO LIDA<br>ALL AMERICAN INDUSTRIA E FORNECEDOR ALIMENT<br>BELMONTE INDUSTRIA E COMERCIO LIDA | tos LTDA                             | Data Emissão<br>14/08/2023<br>09/08/2023<br>08/08/2023 | Data Entrada/Saida<br>14/08/2023<br>09/08/2023<br>08/08/2023                      | Identificador<br>Entrada<br>Entrada<br>Entrada        | Valor<br>1.230,00<br>47,50<br>25.000,00 |
|                                                                                                    | Nº Documento<br>000002847<br>090820231<br>1234567899                      | Destinatărio/Emitente<br>BELMONTE INDUSTRIA E COMERCIO LIDA<br>ALL AMERICAN INDUSTRIA E FORNICEDOR ALIMENT<br>BELMONTE INDUSTRIA E COMERCIO LIDA | TOS LTDA                             | Data Emissão<br>14/08/2023<br>09/08/2023<br>08/08/2023 | Data Entrada/Saida<br>14/08/2023<br>09/08/2023<br>08/08/2023                      | Identificador<br>Entrada<br>Entrada<br>Entrada        | Valor<br>1.230,00<br>47,50<br>25.000,00 |

Imagem 13 - Erros/Avisos

15. Após fazer as verificações e alterações, clique em **voltar** (Imagem 14) no browser.

|                                           | × +                                                                                                    |                                                                                                    |                | ~ - o >                                        |
|-------------------------------------------|----------------------------------------------------------------------------------------------------|----------------------------------------------------------------------------------------------------|----------------|------------------------------------------------|
|                                           | apresentacao-pebbianerp.teknisa.com//fis/#/fis#fis22000_p                                                                                                    | re_validacao_declaracoes_acessorias                                                                                                    |                | 🛧 🛃 🗖 🌧 Anônima                                |
| dz   Engajamer                            | nt 🦷 Intranet Teknisa 🏾 👼 E-mail Teknisa 🛛 🛨 Agenda Consu                                                                                                    | itore                                                                                                    |                | Outros favoriti                                |
| DI/03                                     | ião - Declarações Acessórias<br>201 - MATRIZ                                                                                                    |                                                                                                    | Access         | EIS Control 2.86.0 ( DB Version - 7397 ) Favor |
| mpresa 😡                                  |                                                                                                    | Nome 🕥                                                                                                    |                |                                                |
| 01                                        | ×                                                                                                    | 01 - INDUSTRIA E COMERCIO PEBBIAN LIDA                                                                                                    |                |                                                |
| ré validar 🔉                              |                                                                                                    | Inscrição                                                                                                    | Erros/Avisos O |                                                |
| SPED Contribuições                        | ~                                                                                                    | >                                                                                                    | Ambos          |                                                |
| ata Lançamento                            |                                                                                                    | Livro Magnético 😡                                                                                                    |                |                                                |
| A partir de 01/08/2                       | 1023 Para 31/08/2023 ×                                                                                                    | SPED FISCAL-CONTRIBUIÇÕES                                                                                                    |                |                                                |
|                                           |                                                                                                    | Validar NF's                                                                                                    |                |                                                |
| Número                                    | Descrição                                                                                                    |                                                                                                    |                | Erro/Aviso                                     |
| ✓ Número NF: 00                           | 0002847 - Identificador: Entrada - Data de Emissão: 14/08/20                                                                                                    | 23 - Data de Entrada/Saída: 14/08/2023                                                                                                    |                |                                                |
| 001                                       | CST inválido para nota fiscal de entrada. (Item 10201805001                                                                                                    | - BROCOLIS NINJA PROCESSADO - KG)                                                                                                    |                | Erro                                           |
| 002                                       | Item sem gênero e tipo cadastrados. (Item 10201805001 - B                                                                                                    | ROCOLIS NINJA PROCESSADO - KG)                                                                                                    |                | Erro                                           |
| 003                                       | CST inválido para nota fiscal de entrada. (Item 10201805001                                                                                                    | - BROCOLIS NINJA PROCESSADO - KG)                                                                                                    |                | Erro                                           |
|                                           | Item com alle con a bles and actual des (Item 10301805001 - F                                                                                                    |                                                                                                    |                |                                                |
| 004                                       | item sem genero e upo cadasirados. (item 10201805001 - c                                                                                                    | ROCOLIS NINJA PROCESSADO - KG)                                                                                                    |                | Erro                                           |
| 004<br>- Vúmero NF: 09                    | 0820231 - Identificador: Entrada - Data de Emissão: 09/08/20                                                                                                    | ROCOLIS NINJA PROCESSADO - KG) 23 - Data de Entrada/Saída: 09/08/2023                                                                                                    |                | Erro                                           |
| 004<br><b>Vúmero NF: 09</b><br>001        | Nem Sem genero e upo catastrados, (nem 10201303001 - c<br>0820231 - Identificador: Entrada - Data de Emissão: 09/08/20<br>CST inválido para nota fiscal de entrada, (Item 10100101004                                                                                                    | ROCOLIS NINJA PROCESSADO - KG)<br>23 - Data de Entrada/Saida: 09/08/2023<br>- EMPADA ALHO PORO 90 GR - CV/12)                                                                           |                | Erro                                           |
| 004<br>Vúmero NF: 09<br>001<br>002        | nem sem genero e upo catastratos, (nem 10201003001 - c<br>0820231 - Identificador: Entrada - Data de Emissão: 09/08/20<br>CST inválido para nota fiscal de entrada. (Item 10100101004<br>CST nÃco exige cadastro de Natureza da Receita (Item 1010                                                                 | ROCOLIS NINA PROCESSADO - KG)<br>23 - Data de Entrada/Saida: 09/08/2023<br>- EMPADA ALHO PORO 90 GR - CV/12)<br>0101004 - EMPADA ALHO PORO 90 GR - CV/12)                               |                | Erro<br>Erro                                   |
| 004<br>Vúmero NF: 09<br>001<br>002<br>003 | nem sem genero e upo catastratos, (nem 10201003001 - c<br>0820231 - Identificador: Entrada - Data de Emissão: 09/08/20<br>CST inválido para nota fiscal de entrada. (Item 1010010100/<br>CST nÃco exige cadastro de Natureza da Receita (Item 10100<br>CST inválido para nota fiscal de entrada. (Item 10100101004 | ROCOLIS NINA PROCESSADO - KG)  23 - Data de Entrada/Saida: 09/08/2023  - EMPADA ALHO PORO 90 GR - CX/12)  10101004 - EMPADA ALHO PORO 90 GR - CX/12)  - EMPADA ALHO PORO 90 GR - CX/12) |                | Erro<br>Erro<br>Erro<br>Erro                   |

Imagem 14 - Voltar

# Verificação dos Dados

1. Vai ser apresentado o **mapa apurado** (Imagem 15), nele vai estar apresentado o valor de imposto a recolher ou de saldo credor.

| 🖈 ERP                                       | × +                                   |                                     |               |                    |              | ~ - o ×                              |
|---------------------------------------------|---------------------------------------|-------------------------------------|---------------|--------------------|--------------|--------------------------------------|
| ← → C ■ apr                                 | esentacao-pebbianerp.teknisa.com//    | fis/#/fis_apuracoes#fis00100_apurac | ao_de_imposto |                    |              | 🖈 🛃 🖪 🌧 Anônima 🚦                    |
| 产 Feedz   Engajament                        | 👕 Intranet Teknisa 🛛 🧏 E-mail Teknisa | 🚼 Agenda Consultore                 |               |                    |              | Outros favoritos                     |
| = 🏟 Apuração de In<br>01/09/2023   0001 - M | nposto<br>MAIRIZ                      |                                     |               |                    | Access       | Control 2.86.0 ( DB Version - 7397 ) |
| Empresa: 01 - INDUSTRIA                     | E COMERCIO PEBBIAN LTDA               |                                     |               |                    |              |                                      |
| Nº do Mapa                                  | Nome do Mapa                          | Data Inicial                        | Data Final    | Imposto a Recolher | Saldo Credor | Status                               |
| 000000149                                   | AGOSTO 2023                           | 01/08/2023                          | 31/08/2023    | 357,37             | 0,00         | Apurado                              |
| 000000144                                   | JUL23                                 | 01/07/2023                          | 31/07/2023    | 8.029,04           | 0,00         | Apurado                              |
|                                             |                                       |                                     |               |                    |              |                                      |
|                                             |                                       |                                     |               |                    |              |                                      |
|                                             |                                       |                                     |               |                    |              |                                      |
|                                             |                                       |                                     |               |                    |              |                                      |
|                                             |                                       |                                     |               |                    |              |                                      |
|                                             |                                       |                                     |               |                    |              |                                      |
|                                             |                                       |                                     |               |                    |              |                                      |
|                                             |                                       |                                     |               |                    |              |                                      |
|                                             |                                       |                                     |               |                    |              |                                      |
|                                             |                                       |                                     |               |                    |              |                                      |
|                                             |                                       |                                     |               |                    |              |                                      |
|                                             |                                       |                                     |               |                    |              | Tiltro aplicado                      |
|                                             |                                       |                                     | Adicionar     |                    |              |                                      |
| Avenida Tereza<br>Estrada fechada           |                                       | Q Pesquis                           | ar 🕒 🗖        | 0 0 = 0 0          |              | へ 合 奈 句》 🖢 16:51 🦉                   |

Imagem 15 – Mapa Apurado

### 2. Clique no mapa apurado para verificar as informações (Imagem 16).

|                                          | presentacao-pebbianerp.teknisa.c   | om//fis/#/fis_apuracoes#fis00100_apuracao_de_              |                                        |                    | 🚖 🛃 🚍 Anônima              |
|------------------------------------------|------------------------------------|------------------------------------------------------------|----------------------------------------|--------------------|----------------------------|
| Feedz   Engajament                       | . 👕 Intranet Teknisa 🛛 🍇 E-mail Te | eknisa  💾 Agenda Consultore                                |                                        |                    | Outros favorit             |
| Apuração de                              | Imposto<br>- MATRIZ                |                                                            |                                        |                    | 2.86.0 ( DB Version 7297 ) |
| mpresa: 01 - INDUSTR<br>nposto: 50 - PIS | RIA E COMERCIO PEBBIAN LIDA        | 0000000149 - AGOSTO 2023<br>Apuração de Imposto Detalhamen | to Arrecadação Fiscal Ajuste Contribui | ição Notas Fiscais | Actes control              |
| № do Mapa                                | Nome do Mapa                       | № do Mapa                                                  | Nome do Mapa                           |                    |                            |
| 00000149                                 | AGOSTO 2023                        | 000000149                                                  | AGOSTO 2023                            |                    |                            |
| 00000144                                 | JUL23                              | Data Inicial                                               |                                        | Data Final         |                            |
|                                          |                                    |                                                            |                                        |                    |                            |
|                                          |                                    |                                                            |                                        |                    |                            |

Imagem 16 - Informações

|        | Na<br>en        | a ab<br>trac         | a "D<br>la e<br>Voc<br>apui     | ETA<br>de s<br>ê pc<br>raçã | LH/<br>saíd<br>ode a<br>io. | AME<br>a.<br>adic   | iona                | O", s<br>ar in    | serã<br>forr      | o ap<br>naç           | ores<br>ões   | enta<br>que | ados<br>e são | s os<br>o ne | valo<br>ces  | ores<br>sári | cor<br>as p | ntáb<br>oara | eis<br>a | de    |  |
|--------|-----------------|----------------------|---------------------------------|-----------------------------|-----------------------------|---------------------|---------------------|-------------------|-------------------|-----------------------|---------------|-------------|---------------|--------------|--------------|--------------|-------------|--------------|----------|-------|--|
| e<br>N | Na<br>rec<br>ve | a ab<br>colh<br>ncir | a "A<br>ido<br>nen <sup>-</sup> | RRE<br>e vc<br>to p         | CAI<br>cê  <br>ara          | DAÇ<br>oode<br>gera | ÃO<br>erá i<br>ação | FIS(<br>nfo<br>da | CAĽ<br>rma<br>gui | ', o s<br>r o c<br>a. | siste<br>códi | ema<br>go ( | mo<br>da re   | stra<br>ecei | rá o<br>ta e | val<br>a d   | or q<br>ata | ue c<br>de   | leve     | e ser |  |
| •      | Na<br>ind       | a ab<br>cluío        | a "A<br>los i                   | just<br>na a                | e Co<br>pura                | ontri<br>ação       | buiq<br>5.          | ção"              | ', O S            | siste                 | ema           | mo          | stra          | rá to        | obc          | s os         | aju         | stes         | 5        |       |  |
| •      | Na<br>co        | a ab<br>mpi          | a "N<br>õem                     | ota<br>a a                  | s Fis<br>pura               | scai:<br>ação       | s", c<br>c.         | ) sis             | tem               | na m                  | nost          | rará        | as            | nota         | as fi        | scai         | s qı        | le           |          |       |  |
|        |                 |                      |                                 |                             |                             |                     |                     |                   |                   |                       |               |             |               |              |              |              |             |              |          |       |  |
|        |                 |                      |                                 |                             |                             |                     |                     |                   |                   |                       |               |             |               |              |              |              |             |              |          |       |  |
|        |                 |                      |                                 |                             |                             |                     |                     |                   |                   |                       |               |             |               |              |              |              |             |              |          |       |  |
|        |                 |                      |                                 |                             |                             |                     |                     |                   |                   |                       |               |             |               |              |              |              |             |              |          |       |  |
|        |                 |                      |                                 |                             |                             |                     |                     |                   |                   |                       |               |             |               |              |              |              |             |              |          |       |  |
|        |                 |                      |                                 |                             |                             |                     |                     |                   |                   |                       |               |             |               |              |              |              |             |              |          |       |  |
|        |                 |                      |                                 |                             |                             |                     |                     |                   |                   |                       |               |             |               |              |              |              |             |              |          |       |  |
|        |                 |                      |                                 |                             |                             |                     |                     |                   |                   |                       |               |             |               |              |              |              |             |              |          |       |  |
|        |                 |                      |                                 |                             |                             |                     |                     |                   |                   |                       |               |             |               |              |              |              |             |              |          |       |  |
|        |                 |                      |                                 |                             |                             |                     |                     |                   |                   |                       |               |             |               |              |              |              |             |              |          |       |  |
|        |                 |                      |                                 |                             |                             |                     |                     |                   |                   |                       |               |             |               |              |              |              |             |              |          |       |  |
|        |                 |                      |                                 |                             |                             |                     |                     |                   |                   |                       |               |             |               |              |              |              |             |              |          |       |  |
|        |                 |                      |                                 |                             |                             |                     |                     |                   |                   |                       |               |             |               |              |              |              |             |              |          |       |  |
|        |                 |                      |                                 |                             |                             |                     |                     |                   |                   |                       |               |             |               |              |              |              |             |              |          |       |  |
|        |                 |                      |                                 |                             |                             |                     |                     |                   |                   |                       |               |             |               |              |              |              |             |              |          |       |  |
|        |                 |                      |                                 |                             |                             |                     |                     |                   |                   |                       |               |             |               |              |              |              |             |              |          |       |  |
|        |                 |                      |                                 |                             |                             |                     |                     |                   |                   |                       |               |             |               |              |              |              |             |              |          |       |  |
|        |                 |                      |                                 |                             |                             |                     |                     |                   |                   |                       |               |             |               |              |              |              |             |              |          |       |  |
|        |                 |                      |                                 |                             |                             |                     |                     |                   |                   |                       |               |             |               |              |              |              |             |              |          |       |  |

# Geração do Arquivo

### 1. Após a verificação das informações, selecione Voltar (Imagem 17).

| 🗱 ERP                                      | × +                               |                            |                  |                 |                     |                 |                            |          |               |       |         | ~           | - 0 >                          |
|--------------------------------------------|-----------------------------------|----------------------------|------------------|-----------------|---------------------|-----------------|----------------------------|----------|---------------|-------|---------|-------------|--------------------------------|
| ← → C                                      | presentacao-pebbianerp.teknisa.co | <b>m</b> //fis/#/fis_apura | coes#fis00100_ap | ouracao_de_impo |                     |                 |                            |          |               |       | \$      | ± □         | 🔿 Anônima                      |
| 🌮 Feedz   Engajament                       | 👕 Intranet Teknisa 🛛 🧏 E-mail Tel | misa 干 Agenda 🤇            | Consultore       |                 |                     |                 |                            |          |               |       |         |             | Outros favorito                |
| Apuração de                                | Imposto<br>- MATRIZ               |                            |                  |                 |                     |                 |                            |          |               | Ac    | Control | 2.86.0 ( DB | FIS<br>Version - 7397 ) Favori |
| Empresa: 01 - INDUSTR<br>Imposto: 50 - PIS | IA E COMERCIO PEBBIAN LTDA        | 0000000149 - /             | AGOSTO 2023      | hamonto Arros   | adação Ficcal - Air | urta Cantribuiu | -ăn Notas Eise             | aic      |               |       |         |             |                                |
| Nº do Mapa                                 | Nome do Mapa                      | Apuração de                | Imposto Detai    | Namento Arrec   | adação riscal Ajc   | ste contribuit  | ao ivotas rista            | 115      | Malas Basalta | croch | 61-1-   | T. 0-       | D 1 - 7 -                      |
| 000000149                                  | AGOSTO 2023                       | Operação                   | Dt Entr-Said     | Numero NF       | Data Emissão        | Inscrição       | Não bá registros           | Valor NF | valor Receita | CSUSN | Serie   | 1p. Op      | Descrição                      |
| 000000144                                  | JUL23                             |                            |                  |                 |                     |                 | 1400 110 1 1 2 2 3 1 1 0 3 |          |               |       |         |             |                                |
|                                            |                                   |                            |                  |                 |                     |                 |                            |          |               |       |         |             |                                |
|                                            |                                   |                            |                  |                 |                     |                 |                            |          |               |       |         |             |                                |
|                                            |                                   |                            |                  |                 |                     |                 |                            |          |               |       |         |             |                                |
|                                            |                                   |                            |                  |                 |                     |                 |                            |          |               |       |         |             |                                |
|                                            |                                   |                            |                  |                 |                     |                 |                            |          |               |       |         |             |                                |
|                                            |                                   |                            |                  |                 |                     |                 |                            |          |               |       |         |             |                                |
|                                            |                                   |                            |                  |                 |                     |                 |                            |          |               |       |         |             |                                |
|                                            |                                   |                            |                  |                 |                     |                 |                            |          |               |       |         |             | 0                              |
|                                            |                                   |                            |                  |                 |                     |                 |                            |          |               |       |         |             |                                |
|                                            |                                   |                            |                  |                 |                     |                 |                            |          |               |       |         |             |                                |
|                                            |                                   |                            |                  |                 |                     |                 |                            |          |               |       |         |             | Q                              |
|                                            |                                   |                            |                  |                 |                     |                 |                            |          |               |       |         |             | Ð                              |
|                                            |                                   |                            |                  |                 |                     |                 |                            |          |               |       |         |             | 0                              |
|                                            |                                   |                            |                  |                 |                     |                 |                            |          |               |       |         |             |                                |
|                                            |                                   |                            |                  |                 |                     |                 |                            |          |               |       |         |             |                                |
|                                            |                                   |                            |                  |                 |                     |                 |                            |          |               |       |         |             | C                              |
| ∢ Voltar                                   |                                   |                            |                  |                 |                     |                 |                            |          |               |       |         |             | Ç                              |
| ∢ Vo[iar                                   |                                   |                            |                  |                 |                     | 0.0             |                            |          |               |       |         | 0.42        | 16:52                          |

Imagem 17 - Voltar

### 2. Selecione o menu superior (Imagem 18).

| 🛊 ERP                  | × +                                  |                                    |                 |                    |              |                                           |
|------------------------|--------------------------------------|------------------------------------|-----------------|--------------------|--------------|-------------------------------------------|
| - → C 🗎 apr            | esentacao-pebbianerp.teknisa.com/    | /fis/#/fis_apuracoes#fis00100_apur | acao_de_imposto |                    |              | 🖈 土 🗖 🌧 Anônima                           |
| dz   Engajament        | 👕 Intranet Teknisa 🛛 🧏 E-mail Teknis | a   Agenda Consultore              |                 |                    |              | Outros favori                             |
| Apuração de In         | nposto<br>MATRIZ                     |                                    |                 |                    | Acces        | Control 2.86.0 ( DB Version - 7397 ) Favo |
| mpr sa: 01 - INDUSTRIA | E COMERCIO PEBBIAN LTDA              |                                    |                 |                    |              | and an and a second                       |
| I° do Map              | Nome do Mapa                         | Data Inicial                       | Data Final      | Imposto a Recolher | Saldo Credor | Status                                    |
| 1000000149             | AGOSTO 2023                          | 01/08/2023                         | 31/08/2023      | 357,37             | 0,00         | Apurado                                   |
| 000000144              | JUL23                                | 01/07/2023                         | 31/07/2023      | 8.029,04           | 0,00         | Apurado                                   |
|                        |                                      |                                    |                 |                    |              |                                           |
|                        |                                      |                                    |                 |                    |              |                                           |
|                        |                                      |                                    |                 |                    |              | ▼ Filtro aplicado 《                       |

Imagem 18 – Menu Superior

# 

3. Clique na seleção (Imagem 16):

\* 🛛 🖨 E Produção Pedidos 🗈 Expedição Estoque Documentos Fiscais \$ Financeiro Π D Fiscal Imposto Inventário Exportação EFD - Reinf Obrigações Jessórias Pré-validação - Declarações Acessórias 🛠 Parametrização 😫 Log 💄 Controle de Acesso 🔿 Sair 🖶 Janelas abertas 26°C Pred ensolarado Q Pesquisar 🕒 🖬 💭 🔕 📜 🕲 🗳 🖪

Fiscal - Exportação - Obrigações Acessórias

Imagem 19 - Seleção

4. Em seguida, clique nas opções (Imagem 20):

Federal - SPED Fiscal/Contribuições

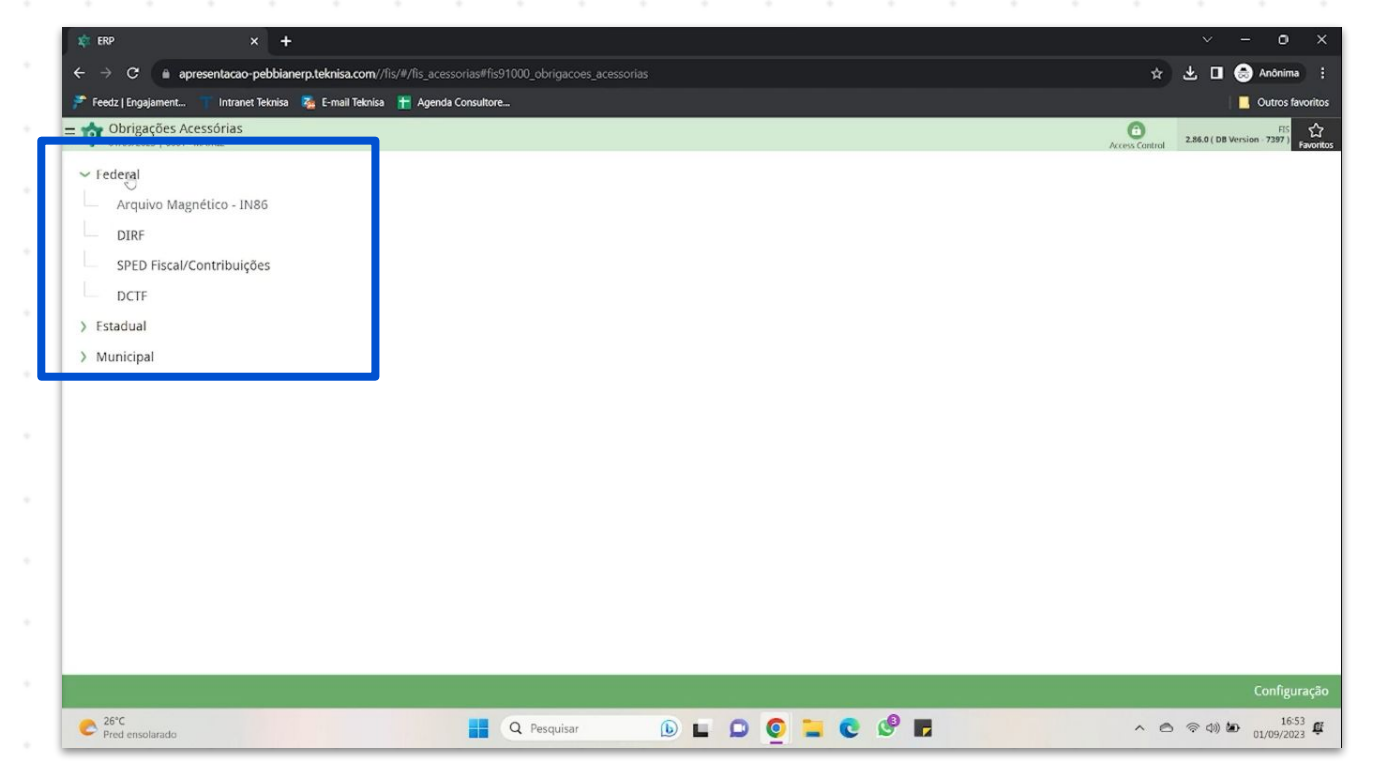

Imagem 20 – Opções

- 7. Na aba SPED Fiscal ICMS/IPI (Imagem 21) preencha:
- Arquivo: selecione SPED Contribuições;
- Empresa;
- Livro Magnético;
- Referência;
- Nome do Arquivo.

| 🗱 ERP × 🕂                                                  |                                                                       |                         | ~ - o ×                                               |
|------------------------------------------------------------|-----------------------------------------------------------------------|-------------------------|-------------------------------------------------------|
| ← → C 🖬 apresentacao-pebbianerp.teknisa.com///             | is/#/fis_acessorias#fis91000_obrigacoes_acessorias                    |                         | 🟠 🛃 🗖 🍮 Anônima 🕴                                     |
| 🎢 Feedz   Engajament 🦷 Intranet Teknisa 🛛 🍇 E-mail Teknisa | 🛨 Agenda Consultore                                                   |                         | Outros favoritos                                      |
| E to Obrigações Acessórias                                 |                                                                       | Access Car              | trol 2.86.0 ( DB Version - 7397 ) Favoritos           |
| ~ Federal                                                  | SPED Fiscal ICMS/IPI råmetros Gerais Agendamento SPED Fiscal ICMS/IPI |                         |                                                       |
| Arquivo Magnético - IN86                                   | Arquivo G                                                             |                         |                                                       |
| DIRF                                                       | SPED Contribuições                                                    |                         | × .                                                   |
| SPED Fiscal/Contribuições                                  | Empresa O                                                             |                         | 0                                                     |
| DCTF                                                       | Inscrição Estadual O                                                  |                         | ~                                                     |
| > Estadual                                                 | ,                                                                     |                         | ×                                                     |
| > Municipal                                                | Inscrição Municipal                                                   |                         | ×                                                     |
|                                                            | Livro Magnético ©                                                     |                         |                                                       |
|                                                            | Procurar                                                              |                         | Q                                                     |
|                                                            | Referência O                                                          | Nome do Arquivo O       |                                                       |
|                                                            | ✓ Bloco H<br>Gera informações do Inventário Fiscal ⊙<br>Sim           |                         |                                                       |
|                                                            | Data Inicial Inventário O                                             | Data Final Inventário 🔘 |                                                       |
|                                                            | Notice de l'exectérie de                                              | 30/09/2023              | ×                                                     |
|                                                            | Motivo do Inventario Q                                                |                         | ~                                                     |
|                                                            | Gera Registro H020 🔘                                                  |                         |                                                       |
|                                                            | Não 🗸                                                                 |                         |                                                       |
| < Voltar                                                   |                                                                       |                         | Exportar                                              |
| Pred ensolarado                                            | 🙀 Q. Pesquisar 🐌 🖬 💭 🧕 📜 (                                            | C 🕑 🖬 🔹 🔿               | <ul> <li>合 令 句》 如 16:53 単<br/>01/09/2023 単</li> </ul> |

8. Vá para a aba **Parâmetros Gerais** (Imagem 22) e preencha as informações de acordo com a empresa.

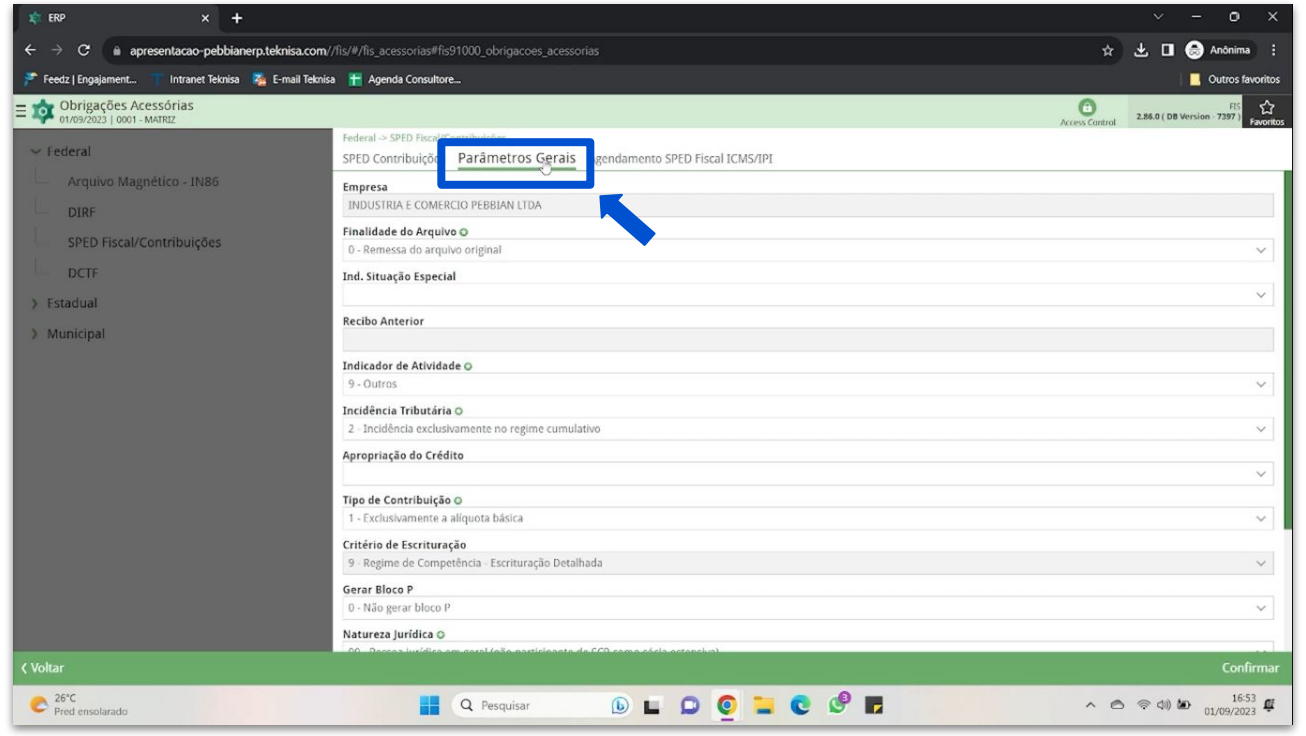

Imagem 22 – Parâmetros Gerais

## TEKNISA

Imagem 21 - SPED Fiscal ICMS/IPI

9. Clique em **Confirmar** (Imagem 23) no canto inferior direito.

| 📚 ERP 🗙 🕇                                                                  |                                                                                                    | ~ - o ×                    |
|----------------------------------------------------------------------------|----------------------------------------------------------------------------------------------------|----------------------------|
| $\leftrightarrow$ $\Rightarrow$ C in apresentacao-pebbianerp.teknisa.com// | is/#/fis_acessorias#fis91000_obrigacoes_acessorias                                                           | 🛃 🗖 🍮 Anônima 🚦            |
| 🎢 Feedz   Engajament 🦷 Intranet Teknisa 🛛 🍇 E-mail Teknisa                 | 🚪 Agenda Consultore                                                                                          | Outros favoritos           |
| ≡ ☆ Obrigações Acessórias<br>01/09/2023   0001 - MATRIZ                    | CO<br>Access Cantral                                                                                         | 2.86.0 ( DB Version 7397 ) |
| ← Federal                                                                  | Federal ~ SPED Fiscal/Contribuições<br>SPED Contribuições Parâmetros Gerais Agendamento SPED Fiscal ICMS/IPI |                            |
| Arquivo Magnético - IN86                                                   | Empresa<br>INDUSTRIA E COMERCIO PEBBIAN LIDA                                                                 |                            |
| SPED Fiscal/Contribuições                                                  | Finalidade do Arquivo o<br>0 - Remessa do arquivo original                                                   | ~                          |
| DCTF                                                                       | Ind. Situação Especial                                                                                       | ~                          |
| > Municipal                                                                | Recibo Anterior                                                                                              |                            |
|                                                                            | Indicador de Atlvidade o<br>9 - Outras                                                                       | ~                          |
|                                                                            | Incidência Tributária O<br>2 - Incidência exclusivamente no regime cumulativo                                | ~                          |
|                                                                            | Apropriação do Crédito                                                                                       | ~                          |
|                                                                            | Tipo de Contribuição ⊙<br>1 - Exclusivamente a alíquota básica                                               | ~                          |
|                                                                            | Critério de Escrituração<br>9 - Regime de Competência - Escrituração Detalhada                               |                            |
|                                                                            | Gerar Bloco P<br>0 - Não gerar bloco P                                                                       | ~                          |
| ۲ Voltar                                                                   | Natureza jurídica o<br>190 - Porces Jurídica em escal de la esticida este de 000 como estás este estas       | Conf <u>irmar</u>          |
| Pred ensolarado                                                            | 📕 Q. Pesquisar 🕞 🖬 💭 🙋 🎽 💽 🔿 e                                                                               | s 🤝 di) 🖢 🔐 01/09/2023 👯   |

#### Imagem 23 - Confirmar

### 10. Clique em **Exportar** (Imagem 24).

| 🖈 ERP × 🕇                                                 |                                                                                                    |          |                   |                | ~ <b>- 0</b>                               |
|-----------------------------------------------------------|----------------------------------------------------------------------------------------------------|----------|-------------------|----------------|--------------------------------------------|
| ← → C 🔒 apresentacao-pebbianerp.teknisa.com/              | /fis/#/fis_acessorias#fis91000_obrigacoes_acessorias                                                 |          |                   | \$             | 🛃 🔲 🌧 Anônima                              |
| 🌮 Feedz   Engajament 🦷 Intranet Teknisa 🛛 🍇 E-mail Teknis | a 🍸 Agenda Consultore                                                                                |          |                   |                | Outros favor                               |
| E 🏟 Obrigações Acessórias                                 |                                                                                                    |          |                   | Access Control | FIS<br>2.86.0 ( DB Version - 7397 )<br>Fav |
| ~ Federal                                                 | Federal -> SPED Fiscal/Contribuições<br>SPED Contribuições Parâmetros Gerais Agendamento SPED Fiscal | ICMS/IPI |                   |                |                                            |
| Arquivo Magnético - IN86                                  | Arquivo 🔿<br>SPED Contribuições                                                                      |          |                   |                |                                            |
| DIRF<br>SPED Fiscal/Contribuições                         | Empresa ©<br>INDUSTRIA E COMERCIO PEBBIAN LIDA                                                       |          |                   |                |                                            |
| DCTF                                                      | Inscrição Municipal                                                                                  |          |                   |                |                                            |
| <ul> <li>Estadual</li> <li>Municipal</li> </ul>           | Livro Magnético ©                                                                                    |          |                   |                |                                            |
| 2 manufan                                                 | SPED FISCAL CONTRIBUIÇÕES                                                                            | ~        | Nome do Arquivo O |                |                                            |
|                                                           |                                                                                                    |          |                   |                |                                            |
|                                                           |                                                                                                    |          |                   |                | <b>\_</b>                                  |
| Voltar                                                    |                                                                                                    |          |                   |                | Expre                                      |

Imagem 24 - Exportar

# 

13. Na caixa **Salvar como** (Imagem 25), selecione o local para salvar o arquivo.

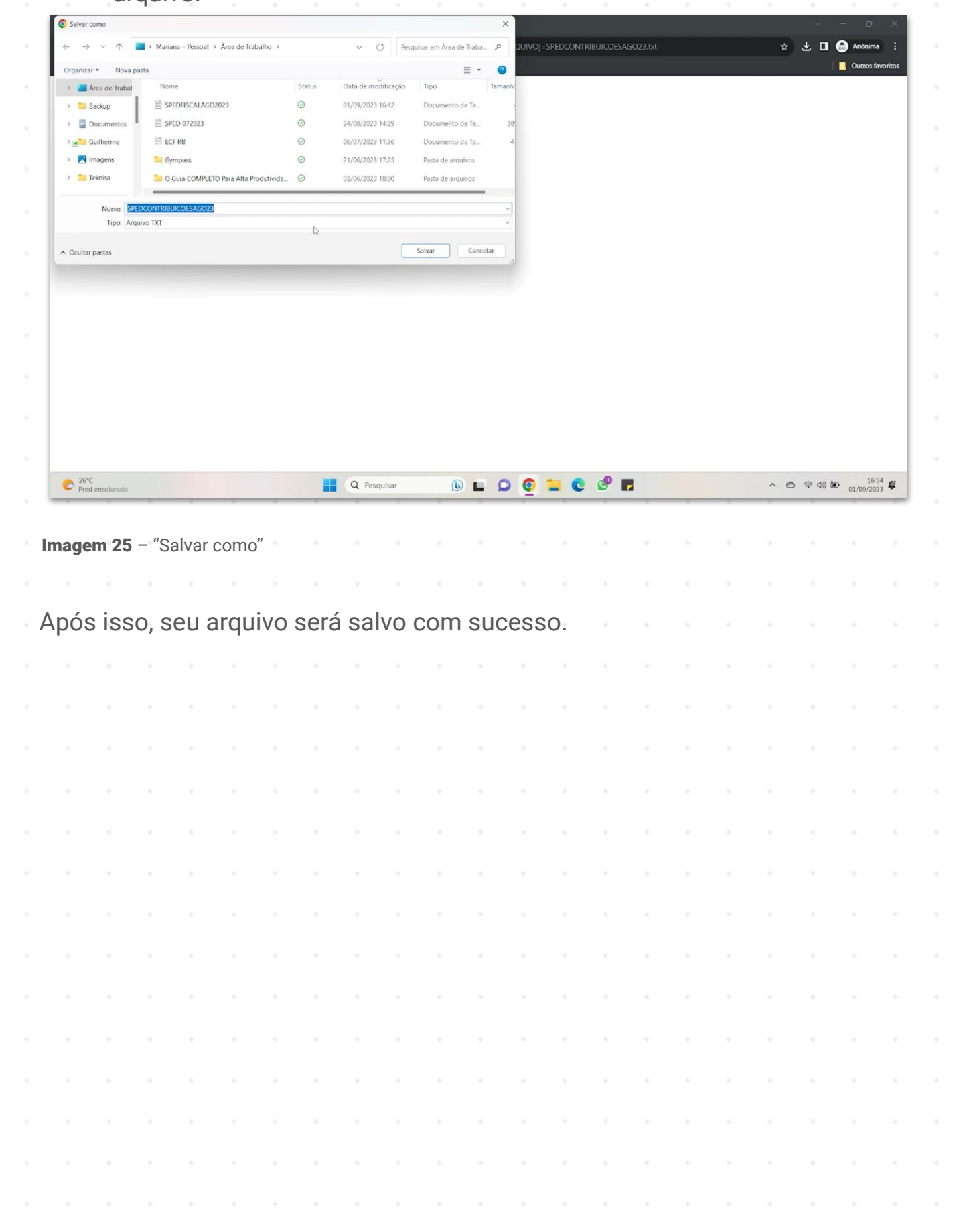